# **Wi-Fi MESHtar XS** Upute za korištenje i instalaciju usluge

והטסא

ıskon.

powered by

אסמשו

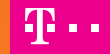

## Sadržaj:

| 1. Sigurnost                                               | 3  |
|------------------------------------------------------------|----|
| 2. Sadržaj pakiranja                                       | 5  |
| 3. Upoznavanje s Wi-Fi MESHtar XS uređajem                 | 6  |
| 4. Instalacija Innbox Wi-Fi Mobilne aplikacije             | 10 |
| 5. Spajanje pristupnih točaka Wi-Fi MESHtar XS uređaja     | 11 |
| 6. Spajanje primarnog Wi-Fi MESHtar XS uređaja             | 11 |
| 7. Spajanje primarnog Wi-Fi MESHtar XS uređaja na internet | 13 |
| 8. Spajanje sekundarnog Wi-Fi MESHtar XS uređaja           | 16 |
| 9. Pristup internetu                                       | 19 |

# **1. Sigurnost**

Kako bi osigurali optimalne performanse uređaja bez oštećivanja opreme ili ugrožavanja sebe i drugih korisnika, molimo pobrinite se da slijedite sve mjere predostrožnosti.

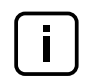

Molimo da temeljito pročitate upute o ugradnji u ovom vodiču za brzo pokretanje prije podešavanja uređaja.

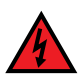

Izbjegavajte korištenje prašnih ili vlažnih mjesta i mjesta na kojima postoji opasnost od eksplozije.

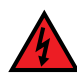

Uređaje ne izlažite vlazi (npr. u kupaonici). Opasnost od strujnog udara!

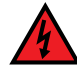

Koristite adaptere za napajanje isporučene u pakiranju. Korištenje različitih adaptera može oštetiti uređaj.

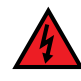

Obratite pažnju na napon naveden na adapteru i spojite u prikladnu utičnicu.

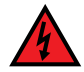

### Prije pomicanja uređaja odspojite adaptere.

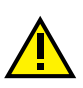

Uređaji su dizajnirani za upotrebu u zatvorenim prostorima. Uređaji se moraju koristiti u zatvorenim područjima u temperaturnom rasponu od +5 °C do +40 °C.

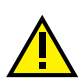

Uređaje ne izlažite direktnoj Sunčevoj svjetlosti ili drugim toplinskim izvorima. Kućište i elektronička oprema mogu se oštetiti zbog direktnog utjecaja Sunčevih zraka ili toplinskih izvora.

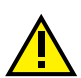

Ako se uređaj nalazi blizu izvora smetnji, može doći do problema s performansama (kao što su smetnje s mikrovalnim pećnicama ili audioopremom/ videoopremom).

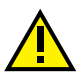

Ne pokušavajte sami otvarati ili popravljati uređaj. Uređaje može popraviti ovlašteno i kvalificirano osoblje.

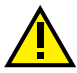

Uređaje stavite na stabilnu površinu ili ih postavite na zid.

# 2. Sadržaj pakiranja

#### Pakiranje sadrži:

- dvije pristupne točke Wi-Fi MESHtar XS
- dva adaptera za napajanje
- jedan ethernet mrežni kabel
- jedan vodič za rad.

Svi materijali za pakiranje u potpunosti se mogu reciklirati. Budite odgovorni prema okolišu – odvojite materijal za pakiranje i reciklirajte ga.

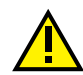

Paket držite izvan dohvata djece.

Preporučujemo da ovaj vodič spremite na sigurno mjesto za kasniju upotrebu.

# 3. Upoznavanje s Wi-Fi MESHtar XS uređajem

Prednji dio Wi-FI MESHtar XS pristupne točke opremljen je svjetlosnim indikatorom koji vam pruža informacije o statusu i stanju uređaja.

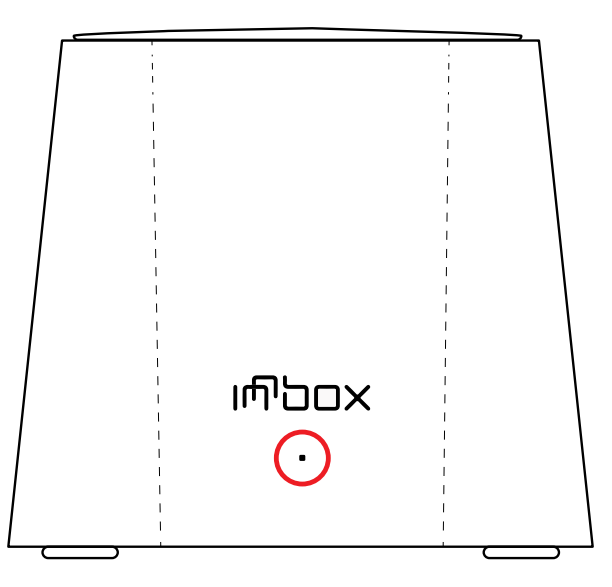

| Boja       | Značenje                                          |  |
|------------|---------------------------------------------------|--|
| Isključeno | Primarni uređaj/sekundarni uređaj – uređaj nije   |  |
|            | priključen na napajanje.                          |  |
| Zeleno,    | Primarni uređaj – detektiranje veze s Iskon       |  |
| treperi    | modemom.                                          |  |
| Zeleno     | Primarni uređaj – spojen na Iskon modem i u       |  |
|            | radnom je stanju.                                 |  |
|            | Sekundarni uređaj – uspostavljena je dobra veza s |  |
|            | primarnim uređajem.                               |  |
| Žuto       | Sekundarni uređaj – uspostavljena je slaba veza.  |  |
| Crveno     | Primarni/sekundarni uređaj - veza nije            |  |
|            | uspostavljena.                                    |  |

Stražnji dio Wi-Fi MESHtar XS uređaja opremljen je konektorima koji vam omogućuju spajanje uređaja.

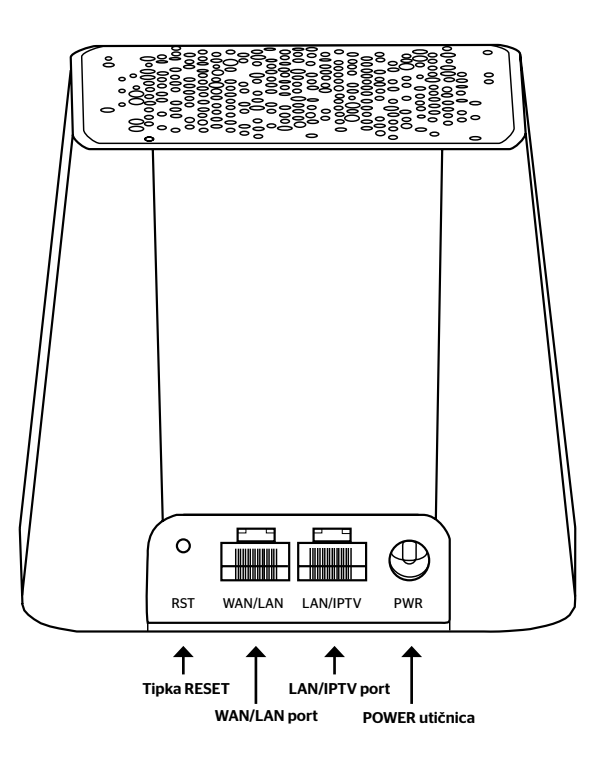

| Predmet  | Svrha                                              |  |  |
|----------|----------------------------------------------------|--|--|
| RST      | Tipka za vraćanje konfiguracije na tvorničke       |  |  |
|          | postavke.                                          |  |  |
| WAN/LAN  | Mrežni ulaz za spajanje primarnog MESHtar XS       |  |  |
|          | uređaja na Iskon modem ili za spajanje podatkovnih |  |  |
|          | uređaja (kao što je računalo) na MESHtar XS.       |  |  |
| LAN/IPTV | Mrežni ulazi za spajanje podatkovnih uređaja       |  |  |
|          | (računala) na MESHtar XS.                          |  |  |
| PWR      | Konektor za napajanje pomoću strujnih adaptera.    |  |  |

# 4. Instalacija Innbox Wi-Fi Mobilne aplikacije

"Innbox Wi-Fi" mobilna aplikacija dostupna je za iOS i Android operativne sustave. Innbox Wi-Fi aplikaciju možete preuzeti na svoj mobilni uređaj:

- traženjem "Innbox Wi-Fi" u App Storeu ili Google Playu
- skeniranjem QR koda na desnoj strani

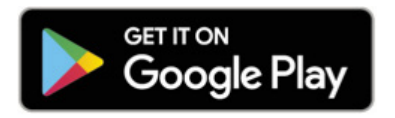

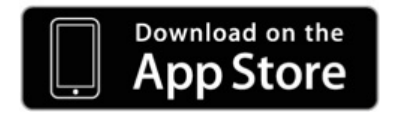

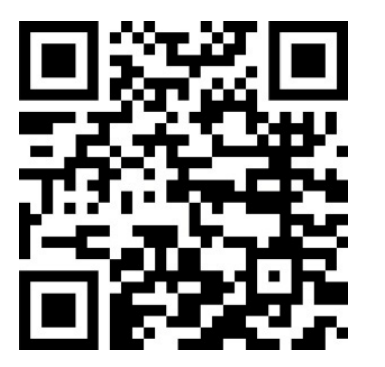

# 5. Spajanje pristupnih točaka Wi-Fi MESHtar XS uređaja

Prva Wi-Fi MESHtar XS pristupna točka koju postavite i spojite na Iskon modem smatra se primarnim uređajem. Druge Wi-Fi MESHtar XS pristupne točke sekundarni su uređaji; nije potrebno spajanje sekundarnih uređaja na Iskon modem; rasporedite sekundarne pristupne točke po prostorijama. Bilo koja Wi-Fi MESHtar XS pristupna točka može se odabrati za primarnu ili sekundarnu upotrebu.

# 6. Spajanje primarnog Wi-Fi MESHtar XS uređaja

## Što je potrebno:

- Wi-Fi MESHtar XS pristupna točka (priložena u pakiranju)
- ethernet kabel (priložen u pakiranju)
- strujni adapter (priložen u pakiranju)
- Iskon modem s pristupom na internet (nije priložen).

### Koraci:

- Koristite ethernet kabel i jedan kraj spojite u LAN port svojeg Iskon modema, a drugi kraj na WAN/LAN port na primarnom Wi-Fi MESHtar XS uređaju.
- Priključak strujnog adaptera spojite na "PWR" utičnicu na Wi-Fi MESHtar XS uređaju, a drugi kraj u zidnu strujnu utičnicu. Svjetlosni indikator na Wi-Fi MESHtar XS treperi zeleno.

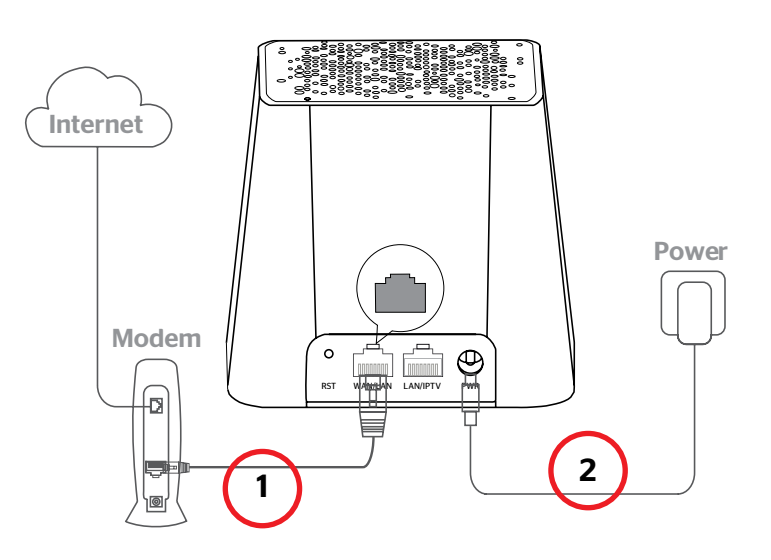

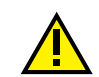

Kablove ne postavljajte na područja na kojima se ljudi mogu spotaknuti ili pasti.

3. Pričekajte barem 60 sekundi dok uređaj ne završi svoju proceduru pokretanja. Nakon toga svjetlosni indikator treba svijetliti konstantno zeleno.

## 7. Spajanje primarnog Wi-Fi MESHtar XS uređaja na internet

## Što je potrebno:

- provjerite je li primarni Wi-Fi MESHtar XS uređaj spojen na napajanje
- provjerite jeste li preuzeli i instalirali Innbox Wi-Fi mobilnu aplikaciju.

### Koraci:

1. Potražite SSID i lozinku (Security Key) na naljepnici s donje strane primarnog Wi-Fi MESHtar XS uređaja.

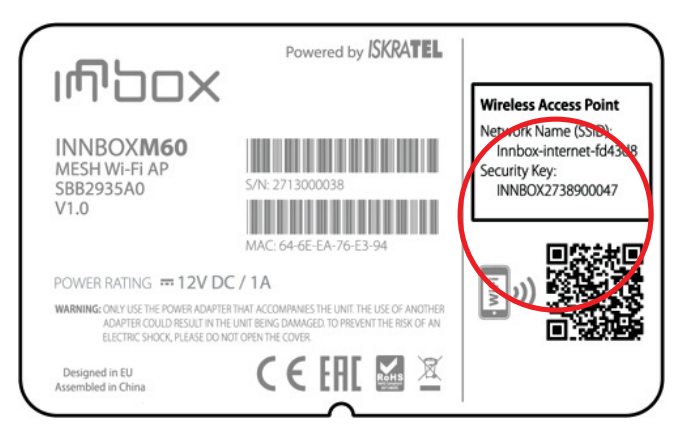

- 2. Na svojem mobilnom uređaju pregledajte popis Wi-Fi mreža, potražite i odaberite SSID primarnog Wi-Fi MESHtar XS uređaja te upišite lozinku.
- 3. Kao alternativu mobilni uređaj možete koristiti za skeniranje QR koda na naljepnici s donje strane primarnog Wi-Fi MESHtar XS uređaja.

4. Na svojem mobilnom uređaju pokrenite Innbox Wi-Fi mobilnu aplikaciju i slijedite upute za spajanje primarnog Wi-Fi MESHtar XS uređaja na internet.

| <pre>Settings Wi-Fi</pre>      |                |
|--------------------------------|----------------|
| Wi-Fi                          |                |
| $\checkmark$ Innbox-internet-X | <b>1</b> 🛜 (j) |
| CHOOSE A NETWORK               |                |
| XXXXXX                         | <b>ş</b> (j)   |

Nakon spajanja Wi-Fi MESHtar XS uređaja na internet provjerite svijetli li indikator. Svjetlosni indikator mora svijetliti konstantno zelenom bojom.

#### **MESHtar savjetuje:**

Nakon što ste se spojili na mrežu MESHtar XS uređaja preporučamo da na sučelju vašeg routera isključite bežičnu mrežu kako ne bi dolazilo do ometanja signala s mrežom koju emitira MESHtar uređaj.

Upute kako se pristupa web sučelju Iskonovog modema možete pronaći na **https://pomoc.iskon.hr/baza-znanja** 

# 8. Spajanje sekundarnog Wi-Fi MESHtar XS uređaja

## Što je potrebno:

- provjerite je li primarni Wi-Fi MESHtar XS uređaj spojen na napajanje
- provjerite jeste li preuzeli i instalirali Innbox Wi-Fi mobilnu aplikaciju
- provjerite jeste li konfigurirali i instalirali primarni Wi-Fi MESHtar XS uređaj s Innbox Wi-Fi mobilnom aplikacijom
- provjerite je li primarni Wi-Fi MESHtar XS uređaj spojen na internet
- druga Wi-Fi MESHtar XS pristupna točka (priložena u pakiranju)
- drugi strujni adapter (priložen u pakiranju).

## Koraci:

- 1. Sekundarni Wi-Fi MESHtar XS uređaj stavite u blizinu primarnog uređaja. Izbjegavajte blizinu elektronike s jakim interferencijama kao što su mikrovalne pećnice, indukcijska kuhala ili hladnjaci.
- Priključak strujnog adaptera priključite na PWR utičnicu na Wi-Fi MESHtar XS uređaju, a drugi kraj u zidnu strujnu utičnicu. Svjetlosni indikator na Wi-Fi MESHtar XS treperi.

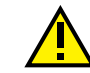

Kablove ne postavljajte na područja na kojima se ljudi mogu spotaknuti ili pasti.

 Pričekajte barem 60 sekundi dok uređaj ne završi svoju proceduru pokretanja. U ovom razdoblju svjetlosni indikator treperi zelenom bojom. Nakon uspješnog spajanja indikator svijetli konstantno zelenom bojom.

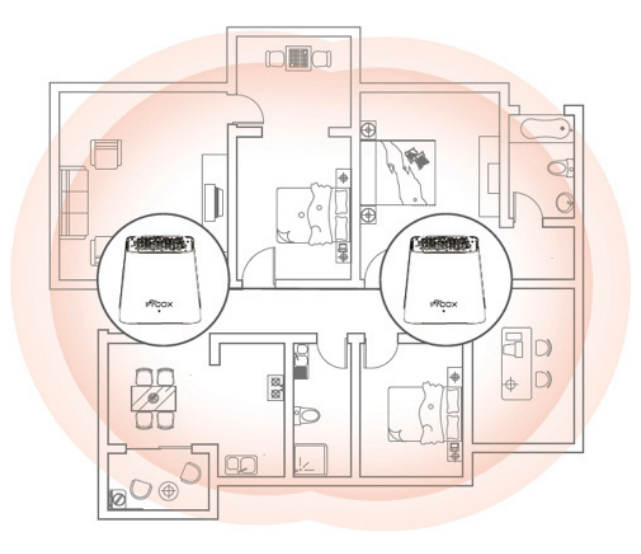

 Nakon što su se primarni i sekundarni uređaj uspješno povezali optimizirajte položaj sekundarnog Wi-Fi MESHtar XS njegovim pomicanjem po prostorijama. U procesu pripazite na svjetlosni indikator koji pokazuje kvalitetu spojivosti (zeleno - dobro; žuto - slabo; crveno - ne postoji).

Idealno je da indikator svijetli u zelenoj boji i da ne treperi.

# 9. Pristup internetu

Nakon uspostave i konfiguriranja primarnih i sekundarnih Wi-Fi MESHtar XS pristupnih točki vaša Wi-Fi mreža spremna je za upotrebu!

Vaše bežične uređaje možete spojiti na svoju mesh Wi-Fi mrežu koristeći SSID i lozinke koje ste postavili pomoću Innbox Wi-Fi mobilne aplikacije.

Možete spojiti bilo koji žičani uređaj (kao što je računalo) na LAN portove svojih Wi-Fi MESHtar XS pristupnih točaka.

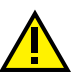

Kablove ne postavljajte na područja na kojima se ljudi mogu spotaknuti ili pasti.

Uživajte u brzoj i pouzdanoj bežičnoj mreži koju omogućuje Vaš novi Wi-Fi MESHtar XS uređaj! Iskon Internet d.d. Florijana Andrašeca 20 10000 Zagreb Tel: 0800 1000

info@iskon.hr www.iskon.hr

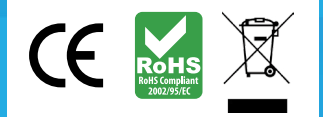

Wi-Fi MESHtar XS – upute za upotrebu i instalaciju usluge, listopad 2020.